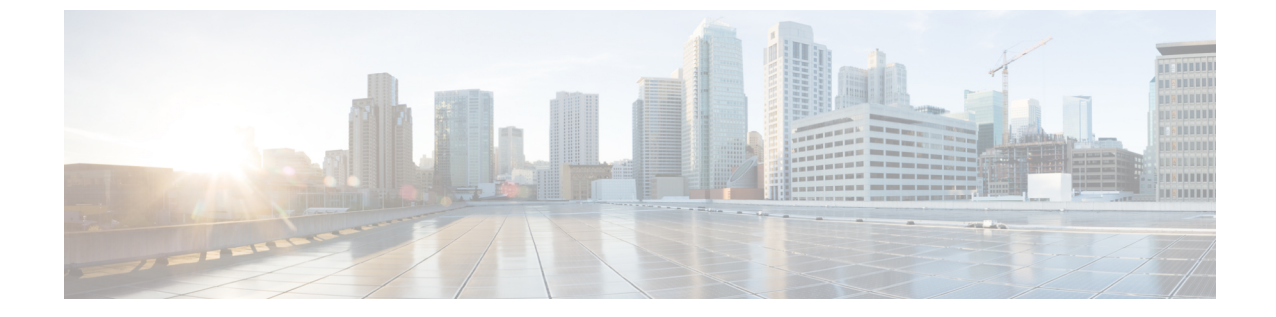

# グローバル ダイヤル プラン レプリケー ションの設定

- グローバルダイヤルプランレプリケーションの概要(1ページ)
- ・グローバルダイヤルプランレプリケーションの要件(4ページ)
- ・グローバルダイヤルプランレプリケーションのタスクフロー(4ページ)

## グローバル ダイヤル プラン レプリケーションの概要

グローバルダイヤルプランのレプリケーションを使用して、複数のクラスタルックアップサー ビス (ILS) ネットワークにまたがるグローバルダイヤルプランを作成します。ネットワーク全 体でグローバル ダイヤル プラン レプリケーションを有効にすると、1 つのクラスタのダイヤ ルプラン コンポーネントを設定するだけで、ILS によって ILS ネットワーク全体にその情報が 複製されます。

グローバル ダイヤル プラン レプリケーションが有効な場合、ILS ネットワーク内の各クラス タが、それぞれのグローバル ダイヤル プランのデータを ILS ネットワークにアドバタイズし ます。このデータには、ローカルで設定されたグローバル ダイヤル プランのデータや、他の クラスタから学習したデータが含まれます。グローバル ダイヤル プランのデータには、次の ようなものがあります。

- ・ユニバーサル リソース識別子 (URI)
- 代替番号
- •アドバタイズ パターン
- PSTN フェールオーバー
- ・ルート文字列
- ・学習されたグローバルダイヤルプランデータ
- ・インポート済みグローバル ダイヤル プラン データ

#### [ディレクトリURI (Directory URIs)]

[ILS 経由でグローバルにアドバタイズ (Advertise Globally via ILS)]オプションを選択すると、 ローカルに設定されたディレクトリURIの完全なカタログがILSによってアドバタイズされま す。URIダイヤリングの設定方法の詳細については、「URIダイヤルの概要」を参照してくだ さい。

#### 代替番号

代替番号によりグローバルにルーティング可能な番号を設定することができ、ILS ネットワー ク内のどこからでもダイヤル可能になります。Cisco Unified Communications Manager では、次 の2つのタイプの代替番号を作成できます。

•エンタープライズ代替番号

•+E.164 代替番号

#### アドバタイズ パターン

アドバタイズパターンを使用すると、代替エンタープライズ番号または+E.164 番号の範囲を まとめたルーティング手順を作成し、そのパターンをILS ネットワーク全体に複製すること で、ILS ネットワーク内のすべてのクラスタがパターンを認識できるようになります。アドバ タイズされたパターンを使用すると、代替番号ごとにルーティング情報を設定する必要がなく なります。アドバタイズパターンが設定されたローカル クラスタでは、アドバタイズパター ンを使用しないでください。アドバタイズパターンは、ILS でパターンを認識するリモートク ラスタでのみ使用します。また、ILS によってアドバタイズされたパターンに関する PSTN フェールオーバー情報を設定することもできます。

#### PSTN フェールオーバー

Unified Communications Manager は、PSTN フェールオーバーを使用して、ILS を通じて学習されたパターン、代替番号、またはディレクトリのURIに対して発信されたコールのみを再ルーティングします。Communications Manager は、ローカルに設定されたパターン、代替番号、およびディレクトリのURIに対して発信されたコールについては、PSTN フェールオーバー番号に再ルーティングしません。

グローバルダイヤルプランレプリケーションが有効な場合は、学習ディレクトリURI、学習 番号、学習パターンに関するPSTNフェールオーバールールを複製するようにILSを設定でき ます。発信コールのダイヤル文字列が、学習されたパターン、学習された代替番号、または学 習されたディレクトリのURIと一致しており、Unified Communications Manager がSIP 経由で コールをルーティングできない場合、Unified Communications Manager は発信側の自動代替ルー ティング (AAR) CSSを使用して、関連付けられているPSTNフェールオーバー番号にコール を再ルーティングします。

#### ルート文字列

ILS はILS ネットワークにローカルルート文字列をアドバタイズします。グローバルダイヤル プランデータの各要素は、その要素のホーム クラスタを特定するルート文字列に関連付けら れます。リモート クラスタは、ルート文字列と SIP ルート パターンを使用して、ILS ネット ワーク内のさまざまなクラスタへのルーティングを行います。リモートクラスタのユーザが、 ILS を介して学習されたディレクトリ URI または代替番号にダイヤルすると、Unified Communications Manager は、関連付けられたルート文字列と SIP ルート パターンを照合して、 SIP ルート パターンで指定されているトランクにコールをルーティングします。

ユーザがクラスタにルート文字列を割り当てると、ILS は、そのルート文字列を同じクラスタ (ローカルに設定されたディレクトリ URI、代替番号、アドバタイズされたパターン、PSTN フェールオーバー情報を含む)に対してローカルである全グローバル ダイヤル プラン データ に割り当てます。

(注) SIP ルートパターン名にダッシュが含まれる場合、ダッシュ間に数字が含まれていないことを 確認する必要があります。ただし、ダッシュが2つ以上ある場合は、文字と数字または文字の みの組み合わせを使用できます。

SIP ルートパターンの良い例と悪い例は次のとおりです。

正しいパターン:

- abc-1d-efg.xyz.com
- 123-abc-456.xyz.com

無効なパターン:

- abc-123-def.xyz.com
- 1bc-2-3ef.xyz.com

#### 学習されたグローバル ダイヤル プラン データ

Unified Communications Manager が ILS 経由で学習したグローバル ダイヤル プラン データは ローカル データベースに保存されます。ローカルで設定されたグローバル ダイヤル プランの データ以外に、ILS は、ローカル クラスタが ILS ネットワーク内の他のクラスタから学習した すべてのグローバル ダイヤル プランのデータをアドバタイズします。これにより、アドバタ イズされたすべてのデータが、ILS ネットワーク内の各クラスタに到達します。学習グローバ ルダイヤル プランのデータには、学習したディレクトリ URI や学習した代替番号、代替パター ン、学習した PSTN フェールオーバー ルール、学習したルート文字列などが含まれます。

Cisco Unified CM Administration で、次のタイプの学習されたグローバル ダイヤル プラン デー タを表示できます。

- [学習代替番号(Learned Alternate Numbers)]
- •[学習エンタープライズ番号と学習+E.164パターン(Learned Enterprise and +E.164 Patterns)]
- •[学習ディレクトリ URI(Learned Directory URIs)]

#### インポート済みグローバル ダイヤル プラン データ

Unified Communications Manager を使用すると、グローバルダイヤルプランデータを CSV ファ イルから ILS ネットワーク内の任意のハブクラスタにインポートできます。Cisco Unified Communications Manager を使用すれば、グローバルダイヤルプランデータを CSV ファイルか ら ILS ネットワーク内の任意のハブクラスタにインポートできます。ILS では、このインポー ト済みグローバルダイヤルプランデータを ILS ネットワーク全体に複製します。これにより、 Cisco Unified Communications Manager をシスコテレプレゼンスビデオ通信サーバーまたはサー ドパーティのコール制御システムと相互運用することができます。インポートされたグローバ ルダイヤルプランのデータには、ディレクトリ URI や+E.164 パターン、シスコテレプレゼン スビデオ通信サーバーまたはサードパーティのコール制御システムの CSV ファイルから手動 でインポートした PSTN フェールオーバー ルールなどが含まれます。

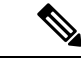

(注) インポート済みデータに含まれているのは、Cisco Unified Communications Manager に手動でインポートされたグローバルダイヤルプランデータだけです。インポート済みグローバルダイヤルプランデータに、ILS を通じて学習されたデータは含まれていません。

## グローバル ダイヤル プラン レプリケーションの要件

の手順に従って、で ILS ネットワークをセットアップしますILS 設定のタスク フロー。

## グローバル ダイヤル プラン レプリケーションのタスク フロー

|       | コマンドまたはアクション                                          | 目的                                                                                         |
|-------|-------------------------------------------------------|--------------------------------------------------------------------------------------------|
| ステップ1 | グローバルダイヤルプランレプリケー<br>ションの ILS サポートを有効にする (<br>6 ページ)。 | 参加している ILS 対応のクラスタ間でダ<br>イヤルプラン情報を共有できるように、<br>グローバルダイヤルプラン レプリケー<br>ションの ILS サポートを有効にします。 |
| ステップ2 | 代替番号の設定 (6 ページ)。                                      | (省略可)クラスタ間でダイヤル可能な<br>代替番号を設定するには、代替番号のレ<br>プリケーションを設定します。                                 |
| ステップ3 | 代替番号のアドバタイズパターンの設定<br>(7 ページ)。                        | (省略可) パターンを使用して代替番号<br>を集約するには、アドバタイズされたパ<br>ターンをセットアップして、パターンの                            |

|       | コマンドまたはアクション                           | 目的                                                                                                    |
|-------|----------------------------------------|----------------------------------------------------------------------------------------------------|
|       |                                        | PSTNフェールオーバールールを指定します。                                                                                                    |
| ステップ4 | PSTN フェールオーバーの設定(8 ページ)。               | (省略可)特定のディレクトリURIま<br>たは代替番号のPSTNフェールオーバー<br>番号をセットアップするには、特定の電<br>話番号に関連付けられているすべての<br>ディレクトリURIおよび代替番号の<br>PSTNフェールオーバー番号として代替<br>番号を指定します。                                        |
| ステップ5 | 学習番号とパターンのパーティションの<br>設定 (9ページ)。       | (省略可) ILS を通して、ルートパー<br>ティションをローカル クラスタが学習<br>する代替の番号およびパターンに指定し<br>ます。                                                                                                    |
| ステップ6 | 学習パターンのブロック (10 ペー<br>ジ)。              | (省略可) ローカルの Unified<br>Communications Manager クラスタが、学<br>習した代替番号または学習した代替番号<br>パターンにコールをルーティングするの<br>を防ぐために、そのクラスタでローカル<br>のブロッキングルールを設定できます。                                        |
| ステップ1 | 学習されたデータに対するデータベース<br>制限の設定 (11ページ)。   | データベースの制限を設定して、Unified<br>Communications Manager がローカルデー<br>タベースに書き込むことができる学習オ<br>ブジェクトの数を決定します。                                                                                     |
| ステップ8 | グローバル ダイヤル プランのデータを<br>インポート (11 ページ)。 | (省略可) ILS ネットワークを Cisco<br>TelePresence Video Communication Server<br>またはサードパーティのコール制御シス<br>テムと相互運用する場合は、他のシステ<br>ムの CSV ファイルから ILS ネットワー<br>ク内のハブクラスタにディレクトリ URI<br>のカタログをインポートします。 |

#### 次のタスク

クラスタ全体でディレクトリのユニバーサルリソース識別(URI)をダイアルするには、ロー カルクラスタに URI ダイヤルをセットアップします。詳細については、「URI ダイヤルの概 要」を参照してください。

## グローバルダイヤルプランレプリケーションのILSサポートを有効に する

ローカル クラスタのグローバル ダイヤル プラン レプリケーションの ILS サポートを有効にす るには、次の手順に従います。

手順

- ステップ1 Cisco Unified Communications Manager のパブリッシャ ノードにログインします。
- ステップ2 Cisco Unified CM Administration から、[詳細機能(Advanced Features)]>[ILS 設定(ILS Configuration)]を選択します。
- **ステップ3**[リモートクラスタとのグローバルダイヤルプランのレプリケーションデータの交換(Exchange Global Dial Plan Replication Data with Remote Clusters)]チェックボックスをオンにします。
- **ステップ4** [アドバタイズルート文字列(Advertised Route String)] テキストボックスで、ローカルクラス タのルート文字列を入力します。
- ステップ5 [保存 (Save)] をクリックします。

### 代替番号の設定

エンタープライズ代替番号または +E.164 代替番号を作成し、電話番号と代替番号を関連付け ます。代替番号をダイヤルすると、関連する電話番号に登録されている電話機の呼び出し音が 鳴ります。

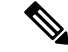

(注) 設定したそれぞれの代替番号は、単一の電話番号に関連付ける必要があります。ただし、その 電話番号はエンタープライズ代替番号と+E.164 代替番号の両方に同時に関連付けることがで きます。

始める前に

グローバルダイヤルプランレプリケーションのILS サポートを有効にする (6ページ)。

- ステップ1 Cisco Unified CM Administration から、[コールルーティング(Call Routing)]>[ディレクトリ 番号(Directory Number)]を選択します。
- ステップ2 [ディレクトリ番号の検索と一覧表示 (Find and List Directory Numbers)]ウィンドウから、代替 番号を関連付ける電話番号を検索して選択します。

- **ステップ3** [ディレクトリ番号の設定(Directory Number Configuration)] ウィンドウから、割り当てる代替 番号のタイプに応じて次のいずれかのオプションをクリックします。
  - [エンタープライズ代替番号の追加(Add Enterprise Alternate Number)]
  - ・[+E.164代替番号の追加(Add +E.164 AlternateNumber)]
- **ステップ4** [番号マスク(Number Mask)] フィールドで、電話番号に適用する番号マスクを入力します。 [代替番号(Alternate Number)] フィールドには、Cisco Unified Communications Manager が番号 マスクを適用した後にどのように代替番号が表示されるかが示されます。
- **ステップ5** (省略可)代替番号のローカル ルーティングを有効にするには、次の手順を実行します。
  - a) [ローカルルートパーティションに追加(Add to Local Route Partition)] チェック ボックス をオンにします。
  - b) [ルートパーティション (Route Partition)]ドロップダウンリストから、ローカルコーリ ングサーチスペースに割り当てられるルートパーティションを選択します。
- **ステップ6** (省略可)番号パターンを使用してこの代替番号のクラスタ間ルーティングを設定する場合、 [保存(Save)]をクリックします。
- **ステップ7** (省略可) この代替番号のクラスタ間ルーティングを設定する場合、代替番号の [ILS 経由で グローバルにアドバタイズ (Advertise Globally via ILS)] チェック ボックスをオンにします。
- ステップ8 (省略可) この代替番号に PSTN フェールオーバー番号を割り当てる場合、[PSTN のフェール オーバー (PSTN failover)]ドロップダウン リストから、PSTN フェールオーバーとして番号 を割り当てます。
- ステップ9 [保存 (Save)] をクリックします。

#### 次のタスク

代替番号のアドバタイズパターンの設定(7ページ)。

## 代替番号のアドバタイズパターンの設定

アドバタイズされたパターンを使用して、エンタープライズの代替番号の範囲または E.i の代 替番号を要約します。このパターンをILSネットワークに通知して、クラスタ間でパターンに 一致する番号への発信を可能にすることができます。

- ステップ1 Cisco Unified CM Administration から、[コール ルーティング (Call Routing)]>[グローバル ダ イヤル プラン レプリケーション (Global Dial Plan Replication)]>[アドバタイズ パターン (Advertised Patterns)]の順に選択します。
- **ステップ2** [アドバタイズされたパターンの検索と一覧表示(Find and List Advertised Patterns)] ウィンド ウで、次のいずれかを実行します。

- ・既存のパターンを選択するには、[検索(Find)]をクリックします。
  ・新しいパターンを作成するには、[新規追加(Add New)]をクリックします。
- **ステップ3** [パターン(Pattern)]フィールドに、番号パターンを入力します。たとえば、54XXXは、54000 ~ 54999の範囲の番号を要約しています。
- **ステップ4** [パターンタイプ (Pattern Type)]フィールドで、[エンタープライズ番号パターン (Enterprise Number Pattern)]または「E.164番号パターン (E.164 Number Pattern)]を選択します。
- ステップ5 ラジオボタンで、PSTNフェールオーバーを適用するかどうかを選択します。
  - [PSTNフェールオーバーを使用しない(Don't use PSTN Failover)]
  - [パターンをPSTNフェールオーバーとして使用する(Use Pattern as PSTN Failover)]
  - [削除桁数および付加番号をパターンに適用してPSTNフェールオーバーに使用する(Apply Strip Digits and Prepend Digits to Pattern and Use for PSTN Failover)]: このオプションを選択 する場合、[PSTNフェールオーバー削除桁数(PSTN Failover Strip Digits)]および[PSTN フェールオーバー付加番号(PSTN Failover Prepend Digits)]フィールドに数字を入力しま す。

ステップ6 [保存 (Save)]をクリックします。

### PSTN フェールオーバーの設定

ディレクトリ URI または代替番号の PSTN フェールオーバー番号を割り当て、PSTN フェール オーバー番号をILS ネットワークにアドバタイズするには、次の手順を実行します。リモート クラスタでは、学習ディレクトリ URI または学習代替番号へのコールに PSTN フェールオー バー番号を使用できます。

#### 始める前に

代替番号のアドバタイズパターンの設定(7ページ)。

- ステップ1 Cisco Unified CM Administration から、[コールルーティング(Call Routing)]>[ディレクトリ 番号(Directory Number)]を選択します。
- ステップ2 [電話番号の検索と一覧表示(Find and List Directory Numbers)]ウィンドウから、PSTNフェー ルオーバー番号を割り当てるディレクトリURIまたは代替番号に関連付けられる電話番号を検 索して選択します。 が表示されます。
- ステップ3 (PSTN フェールオーバーとして使用する代替番号が存在しない場合は、[ディレクトリ番号の 設定]ウィンドウで、割り当てる代替番号のタイプに応じて、次のいずれかのオプションを選 択します。
  - [エンタープライズ代替番号の追加(Add Enterprise Alternate Number)]

・[+E.164 代替番号の追加(Add +E.164 AlternateNumber)]

- ステップ4 [PSTN のフェールオーバー (PSTN Failover)]ドロップダウン リストで、PSTN フェールオー バーとして使用する代替番号を選択します。
- **ステップ5** [保存 (Save)] をクリックします。

Cisco Unified Communications Manager は、その PSTN フェールオーバー番号を電話番号に関連 付けます。グローバル ダイヤル プラン レプリケーションは、電話番号に割り当てられるすべ てのディレクトリ URI および代替番号の PSTN フェールオーバー番号として、その番号を ILS ネットワークにアドバタイズします。

#### 次のタスク

学習番号とパターンのパーティションの設定 (9ページ)。

### 学習番号とパターンのパーティションの設定

パーティションに学習番号と学習パターンを割り当てる必要があります。独自のパーティショ ンを定義することも、事前定義されたデフォルトのパーティションを使用することもできま す。Unified Communication Manager は学習代替番号と番号パターンに対して、次の事前定義さ れたパーティションでインストールされます。

- グローバル学習エンタープライズ番号
- グローバル学習 E.164 番号
- グローバル学習エンタープライズ パターン
- ・グローバル学習 E.164 パターン

(注) NULL パーティションに学習番号または学習パターンを割り当てることはできません。

- ステップ1 Cisco Unified CM Administration から、[コール ルーティング(Call Routing)]>[グローバル ダ イヤル プラン レプリケーション(Global Dial Plan Replication)]>[学習した番号とパターン のパーティション(Partitions for Learned Numbers and Patterns)]を選択します。
- **ステップ2 学習番号とパターンのパーティション**の設定フィールドと設定オプションの詳細については、 システムのオンライン ヘルプを参照してください。
- ステップ3 [保存 (Save)] をクリックします。

(注) また、パーティションの番号にコールを配置するために、発信者が使用する呼び出し 先の検索スペースにもルートパーティションが存在する必要があります。

## 学習パターンのブロック

ローカル クラスタで、特定のエンタープライズ代替番号、+E.164 代替番号、または ILS を通 じて学習された番号パターンに対するコール ルーティングを防止するブロッキング ルールを 設定する場合は、このオプションのタスクを実行します。

コールを学習した番号または学習したパターンにルーティングする前に、ILS はローカル ブ ロッキング ルールがダイヤル文字列に一致するかどうかを確認します。ブロッキング ルール と一致する場合、Unified Communications Manager はコールをルーティングしません。

#### 手順

- ステップ1 Cisco Unified CM Administration で、[コールルーティング(Call Routing)] > [グローバルダイ ヤルプランレプリケーション(Global Dial Plan Replication)] > [学習した番号とパターンのブ ロック(Block Learned Numbers and Patterns)] を選択します。
- ステップ2 次のいずれかの操作を実行します。

既存のブロッキングルールを選択して編集するには、[検索(Find)]をクリックして、します。

- ・新しいルートパターンを作成するには、[新規追加(Add New)]をクリックします。
- ステップ3 [パターン(Pattern)]フィールドに、ブロックするパターンまたは番号を入力します。たとえば、2065551212へのコールをブロックするのに、206XXXXXXXというパターンを使用できます。
- **ステップ4** ダイヤル文字列プリフィックスに基づいてコールをブロックする場合は、[プレフィックス (Prefix)]を入力します。
- ステップ5 コールが特定のクラスタに送信されないようにブロックする場合は、そのクラスタの[クラス タID (Cluster ID)]を入力します。
- ステップ6 [パターンタイプ (Pattern Type)] ドロップダウン リストから、ブロッキング ルールを適用す る方法を選択します。
  - •[任意(Any)]: エンタープライズ番号パターンと +E.164 パターンの両方にブロッキング ルールを適用する場合は、このオプションを選択します。
  - [エンタープライズパターン(Enterprise Pattern)]: エンタープライズ番号パターンにのみ ブロッキングルールを適用する場合は、このオプションを選択します。
  - •[+E.164パターン(+E.164 Pattern)]:+E.164番号パターンにのみブロッキングルールを適用する場合は、このオプションを選択します。

ステップ7 [保存 (Save)]をクリックします。

## 学習されたデータに対するデータベース制限の設定

データベースの制限を設定して、Unified Communications Manager がローカル データベースに 書き込むことができる学習オブジェクトの数を決定します。

#### 手順

- ステップ1 Cisco Unified CM Administration から、[システム(System)] > [サービス パラメータ(Service Parameters)] の順に選択します。
- ステップ2 [サーバ (Server)] ドロップダウン リストから、パラメータを設定するサーバを選択します。
- ステップ3 [サービス (Service)]ドロップダウンリストから、[シスコクラスタ間検索サービス (アクティブ) (Cisco Intercluster Lookup Service (Active))]を選択します。サービスがアクティブと表示されていない場合は、Cisco Unified Serviceability でサービスをアクティベートしたことを確認します。
- **ステップ4** [クラスタ全体のパラメータ(ILS)(Clusterwide Parameters (ILS))] セクションで、[データベー ス内の学習オブジェクトの最大数(ILS Max Number of Learned Objects in Database)] サービス パラメータの上限を設定します。
- ステップ5 [保存 (Save)] をクリックします。

(注) このサービスパラメータは、Unified Communications Manager が ILS によって学習するデータ に対してデータベースに書き込むことができるエントリの最大数を決定します。このサービス パラメータのデフォルト値は 10 万個で、最大値は 100 万個です。

このサービスパラメータを、データベースに保存されているILS学習エントリの現在の数より 小さい値に設定した場合、Unified Communications Manager は、ILS 学習オブジェクトをそれ以 上データベースに書き込みません。ただし、既存のデータベース エントリはそのままです。

## グローバル ダイヤル プランのデータをインポート

Cisco TelePresence Video Communications Server、サードパーティのコール制御システム、またはILS を実行していない別のシステムと相互運用する場合に、この手順を使用します。ディレクトリ URI、+E.164 パターン、および PSTN フェールオーバー ルールのカタログを、他のシステムから ILS ネットワーク内のハブ クラスタにインポートできます。ILS が ILS ネットワーク全体にカタログを複製し、クラスタが他のシステムにコールを発信できるようになります。

### 始める前に

ダイヤル プラン カタログを他のシステムから CSV ファイルにエクスポートします。

| ステップ1          | Cisco Unified CM Administration から、[コール ルーティング(Call Routing)] >[グローバル ダ<br>イヤル プラン レプリケーション(Global Dial Plan Replication)] > [グローバル ダイヤル プラ<br>ン レプリケーション(Imported Global Dial Plan Catalog)] を選択します。      |  |
|----------------|----------------------------------------------------------------------------------------------------|--|
| ステップ <b>2</b>  | [インポートしたグローバル ダイヤル プラン カタログの検索とリスト(Find and List Imported<br>Global Dial Plan Catalogs)] ウィンドウで、次のいずれかのタスクを実行します。                                                                                          |  |
|                | ・結果のリストから既存のカタログを選択するには、[検索(Find)] をクリックします。<br>・新しいカタログを追加するには、[新規追加(Add New)] をクリックします。                                                                                                    |  |
| ステップ <b>3</b>  | [インポートしたグローバル ダイヤル プラン カタログ(Imported Global Dial Plan Catalog<br>Settings)] ウィンドウの [名前(Name)] フィールドに、インポートするカタログを識別する<br>一意の名前を入力します。                                                                      |  |
| ステップ4          | (任意) [説明(Description)] フィールドに、カタログの説明を入力します。                                                                                                    |  |
| ステップ5          | [ルート文字列(Route String)]フィールドに、カタログをインポートしているシステムのルー<br>ト文字列を作成します。                                                                                                    |  |
|                | (注) ルート文字列は最大250文字長の英数字であり、ドットおよびダッシュを含めること<br>ができます。                                                                                                    |  |
| ステップ6          | [保存(Save)] をクリックします。                                                                                                    |  |
| ステップ <b>1</b>  | Cisco Unified CM Administration から、[一括管理(Bulk Administration)] > [ファイルのアッ<br>ロード/ダウンロード(Upload/Download Files)] を選択します。                                                                                    |  |
|                | ・[新規追加(Add New)] をクリックします。<br>・[参照(Browse)] をクリックして、インポートするカタログの CSV ファイルを選択しま<br>す。                                                                                                    |  |
|                | (注) インポートに使用する CSV ファイルが Cisco Unified Communication Manager と互換性<br>があることを確認します。たとえば、バージョン 9.0(1) へのインポートをサポートす<br>る CSV ファイルは、バージョン 10.0(1) とは互換性がありません。                                                 |  |
| ステップ8          | [ターゲットを選択(Select the Target)] ドロップダウンリストで、[インポートしたディレクト<br>リ URL とパターン(Imported Directory URIs and Patterns)] を選択します。                                                                                      |  |
| ステップ <b>9</b>  | [トランザクション タイプを選択(Select Transaction Type)] ドロップダウンリストで、[イン<br>ポートしたディレクトリ URL とパターンを挿入(Insert Imported Directory URIs and Patterns)]<br>を選択します。                                                            |  |
| ステップ10         | [保存(Save)] をクリックします。                                                                                                    |  |
| ステップ 11        | Cisco Unified CM Administration で、[一括管理(Bulk Administration)]>[ディレクトリ URI と<br>パターン(Directory URIs and Patterns)]>[インポート済みディレクトリ URI およびパター<br>ンの挿入(Insert Imported Directory URIs and Patterns)]の順に選択します。 |  |
| ステップ <b>12</b> | [ファイル名(File Name)] ドロップダウンリストで、インポートするカタログを含む CSV ファ<br>イルを選択します。                                                                                                    |  |
|                |                                                                                                    |  |

- ステップ13 [インポートしたディレクトリ URI カタログ (Imported Directory URI Catalog)]ドロップダウン リストで、[インポートしたグローバル ダイヤル プラン カタログ (Imported Global Dial Plan Catalog)]ウィンドウで名前を付けたカタログを選択します。
- **ステップ14** [ジョブの説明 (Description)]テキストボックスで、実行するジョブの名前を入力します。
- ステップ15 次のいずれかの手順を実行します。
  - ジョブをただちに実行する場合は、[今すぐ実行(Run Immediately)]オプションを選択し、[送信(Submit)]をクリックします。
  - ・所定の時刻に実行するようにジョブをスケジュールするには、[後で実行(Run Later)]ラジオボタンをオンにして、[送信(Submit)]をクリックします。
  - (注) [後で実行(RunLater)]オプションを選択した場合は、ジョブの実行時刻をスケジュー ルするのに、一括管理ジョブスケジューラーを使用する必要があります。

Cisco Unified Communication Manager は、インポートしたすべての +E.164 パターンを,グローバルな学習された +E.164 パターン パーティションに保存します。

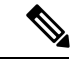

 (注) この手順では、すべてのローカル設定されたディレクトリURI、+E.164番号パターン、および 関連する PSTN フェールオーバールールを、他のコール制御システムにインポート可能なCSV ファイル形式でエクスポートする方法について説明します。一括管理ディレクトリUriおよび パターン>のメニューを参照してください。詳細につい>ては、ローカルディレクトリのuri とパターンをエクスポートしてください。 I

グローバル ダイヤル プラン レプリケーションの設定